# HOW TO LOG INTO WEBADVISOR

You can log in to WebAdvisor 24 hours after being admitted to the College.

# **Register for Classes**

Step by step instructions on how to register for classes

# **Find Your User Name**

To find your user name, you must:

- 1. Go to Webadvisor
- 2. Scroll down and click the **Password Help** button.
- 3. Click on What's my user name?
- 4. Enter your last name, and either your social security number or colleague ID.
- 5. Click Submit.

## **Passwords**

#### **First-time User**

Step 1: Go to WebAdvisor (Link opens in a new window)

Step 2: Select Log In, located in the top right corner

- Step 3: Enter your myTCC email address for your username
- Step 4: Enter your default password, if it's your first time logging in
  - Default password: Tcc + 7-digit student ID + 6-digit Date of Birth (MMDDYY)
  - Example: Tcc1234567010191
  - If you do not know your student ID number, call 817-515-8223 during business hours
- Step 5: Update your password
- Step 6: Register for Self-Service Password Reset
- Step 7: Continue with login

#### **Returning User**

If you don't remember your password, you can use your password hint to help you.

- 1. Click **Log In** the top right-hand corner.
- 2. Click the **Password Help** button.
- 3. Click on What's my Password Hint?
- 4. Enter your user name.
- 5. Click **Submit**.

If your password hint does not help, go back to the Password Help menu. To change your password, you must:

- 1. Click on **Change Password** (I do NOT know my password).
- 2. Enter your user name.
- 3. Click **Submit**.

If you have set up your password security questions, you can answer the questions and then set up a new password and password hint.

If you have not set up your password security questions or cannot remember the answers to your security questions, you must call 817-515-TCCD (8223) to request a password reset.

# **Password Security Questions**

As an added level of security, you must set up three security questions and answers. You will be prompted to set these up during your initial login.

If you know your user name and password, these can be updated at any time on WebAdvisor. To update your password security questions, you must:

- 1. Click Log In the top right-hand corner.
- 2. Click the **Password Help** button.
- 3. Click I want to change my security questions.
- 4. Log in to **WebAdvisor**.
- 5. Choose your security questions and type your answers.
- 6. Click **Submit**.

## **Create a New Password**

After successfully setting up your password security questions for the first time, you will need to change your password and set up a password hint. To create a new password, you must:

- 1. Click **Log In** the top right-hand corner.
- 2. Click the **Password Help** button.
- 3. Click Change my current or temporary password.
- 4. Fill in the required fields.
- 5. Click Submit.

You will receive an email confirmation regarding your password change.

### Contact

Tech 24/7 817-515-8324 (TECH)

Updated November 14, 2016